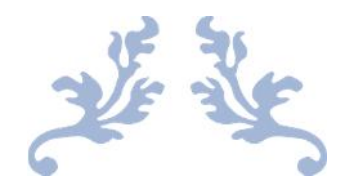

# MANUAL DE DESCARGAS

#### PROYECTO APTITUD FÍSICA CONSTRUCTIVA

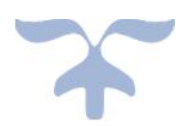

INSTITUTO GEOGRÁFICO MILITAR 2020

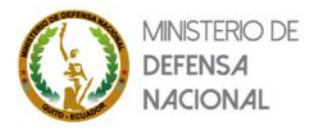

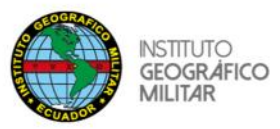

El proyecto "Generación de Información Geoespacial a escala 1: 5 000 para la Determinación de la Aptitud Física del Territorio y Desarrollo Urbano mediante el uso de Geotecnologías (AFC)", contiene información que permite identificar áreas para uso urbano, y que sirven como insumo para el ordenamiento territorial a nivel local.

Las descargas se puede las puede realizar de varias formas. Para comenzar, vamos a ingresar a la página del Geoportal IGM-Ecuador; lo haremos desde un navegador como Mozilla Firefox y/o Google Chrome ingresando la dirección http://www.geoportaligm.gob.ec.

En la página del Geoportal IGM-Ecuador, vamos a distinguir tres accesos para acceder al menú **<DESCARGAS AFC>**; los mismos están señalados y enumerados en color rojo (*llustración 1*).

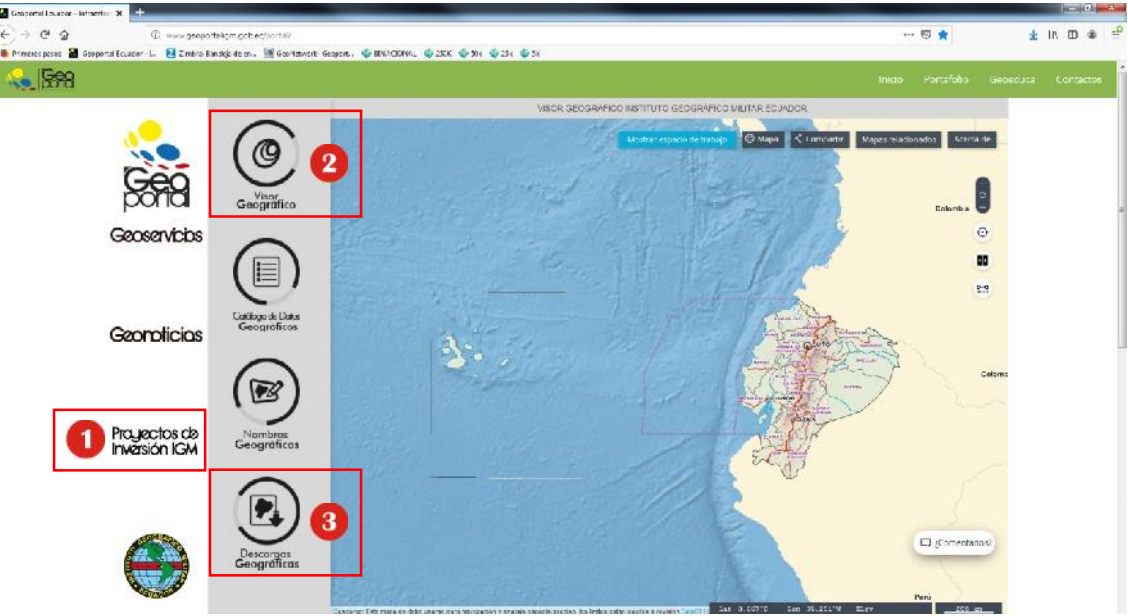

Ilustración 1 PANTALLA GEOPORTAL IGM

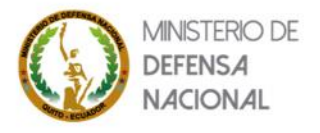

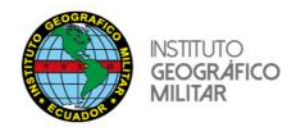

## Enlace No. 1 [Proyectos de Inversión IGM]

En esta nueva ventana (Ilustración 2), hacemos clic en el enlace <Proyecto 2018 - 2019>:

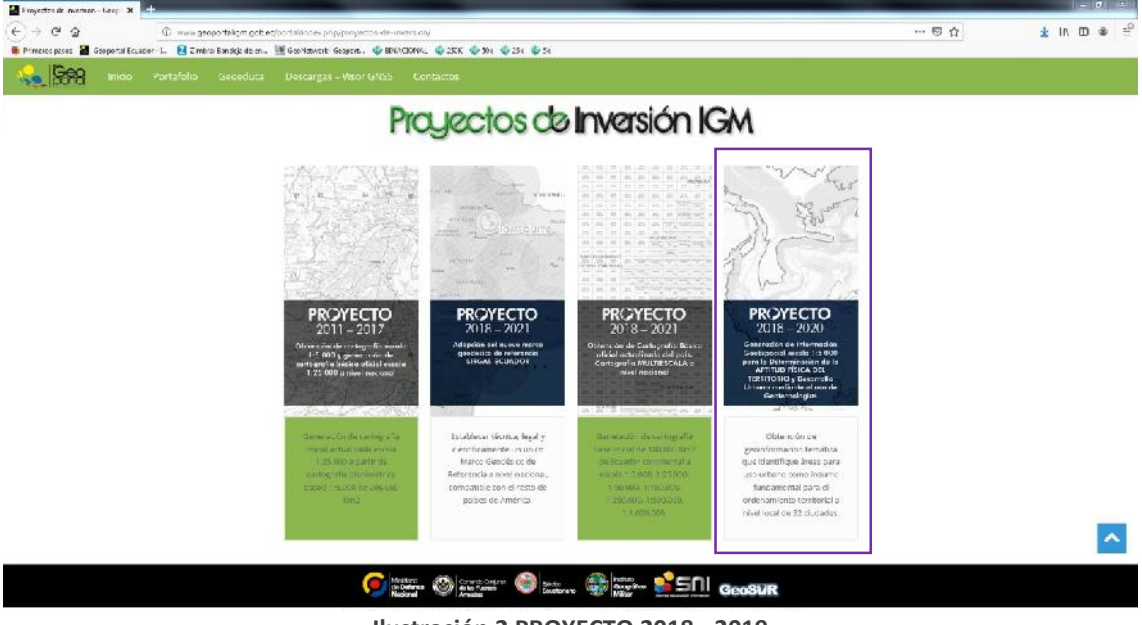

Ilustración 2 PROYECTO 2018 - 2019

En la ventana Proyecto AFC tenemos dos accesos para las descargas (Ilustración. 3):

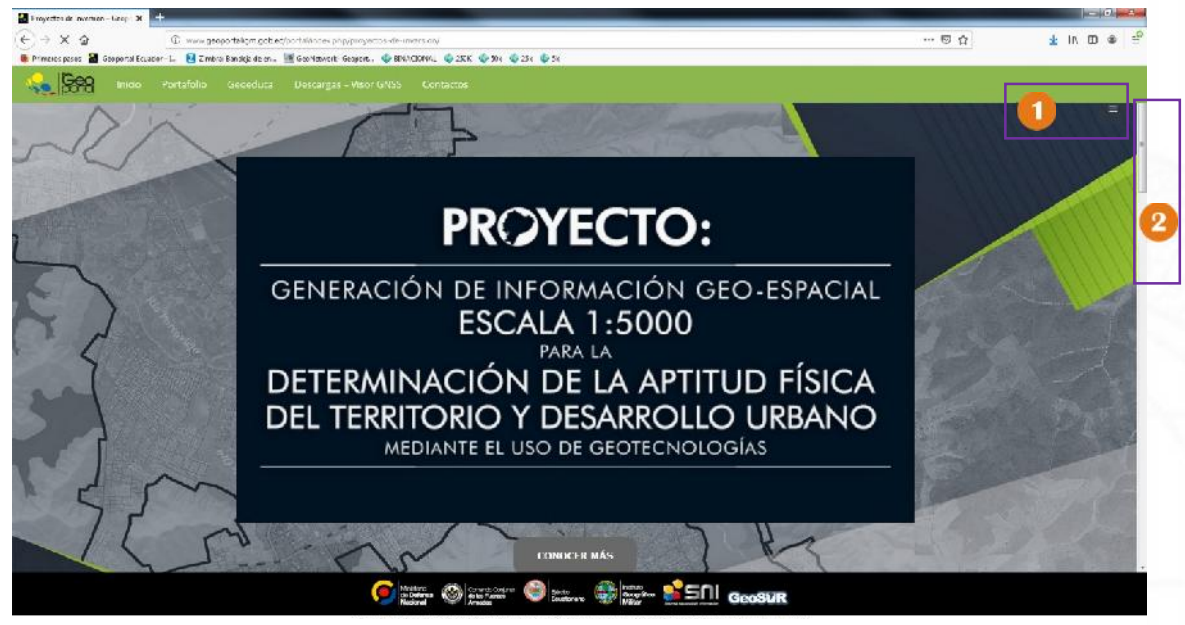

Ilustración 3 PANTALLA PROYECTO AFC

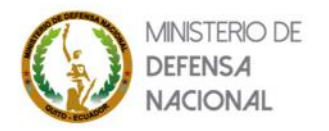

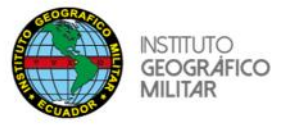

#### ACCESO UNO

El acceso número uno nos abre un menú en donde buscaremos **<Enlaces AFC>** (*Ilustración. 4*), que nos dirigirá hasta el sitio **<DESCARGAS AFC>** (*Ilustración. 5*).

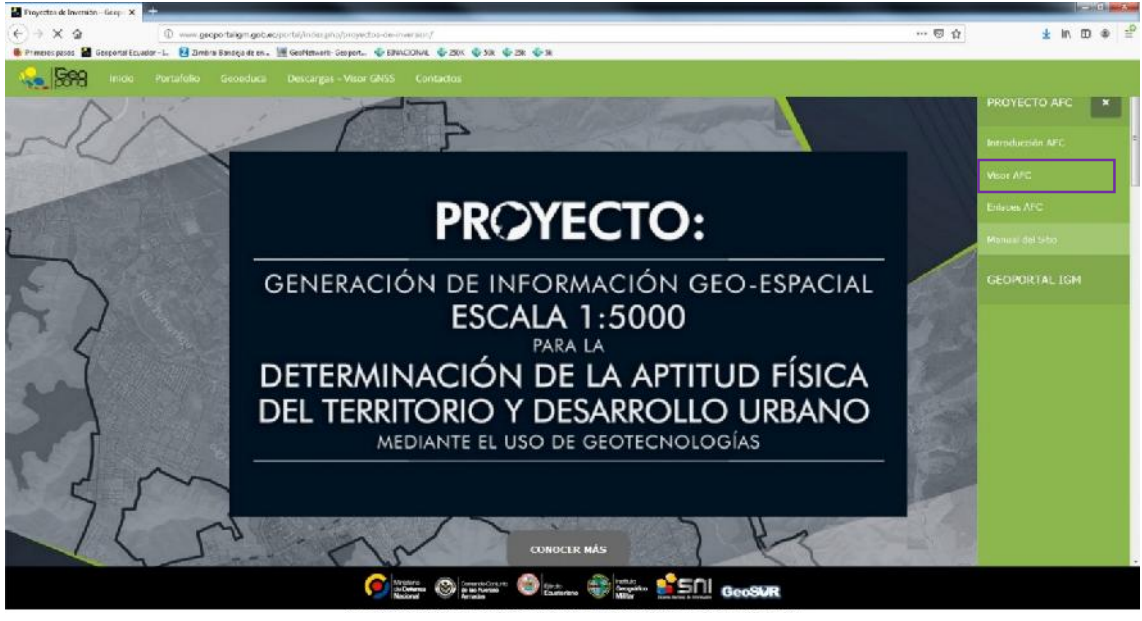

Ilustración 4 ENLACES AFC

#### ACCESO DOS

Este acceso utiliza la barra de desplazamiento *(Ilustración 3),* mantenemos presionamos la barra y nos deslizamos para abajo hasta el final de la página en donde encontraremos el sitio **<DESCARGAS AFC>** *(Ilustración 5).* 

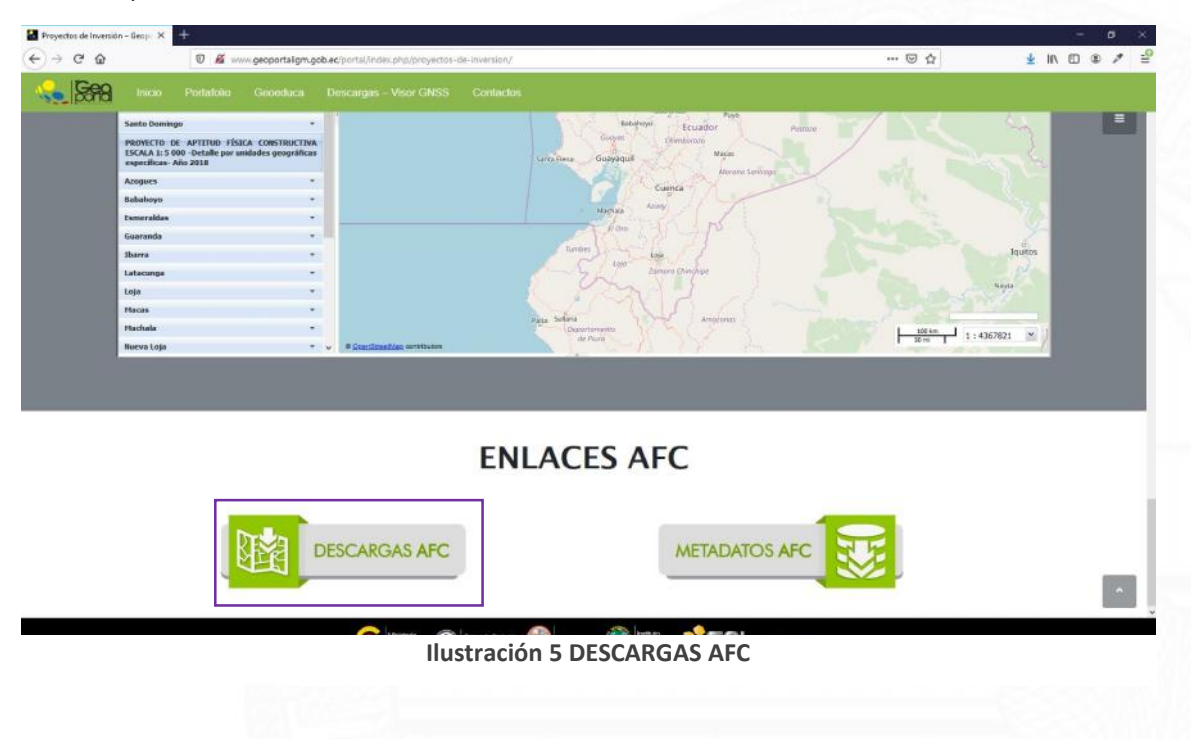

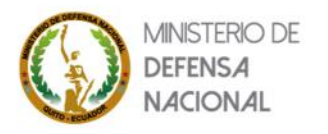

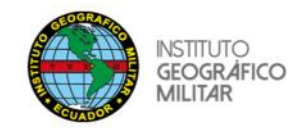

Enlace No. 2 [Visor Geográfico]

El botón **<Visor Geográfico>** que está ubicado en la pantalla principal (*Ilustración. 1*), nos despliega una ventana en donde ubicaremos **<Visor: Aptitud Física Constructiva>** (*Ilustración. 6*); este enlace abre el Visor de Aptitud Física Constructiva;

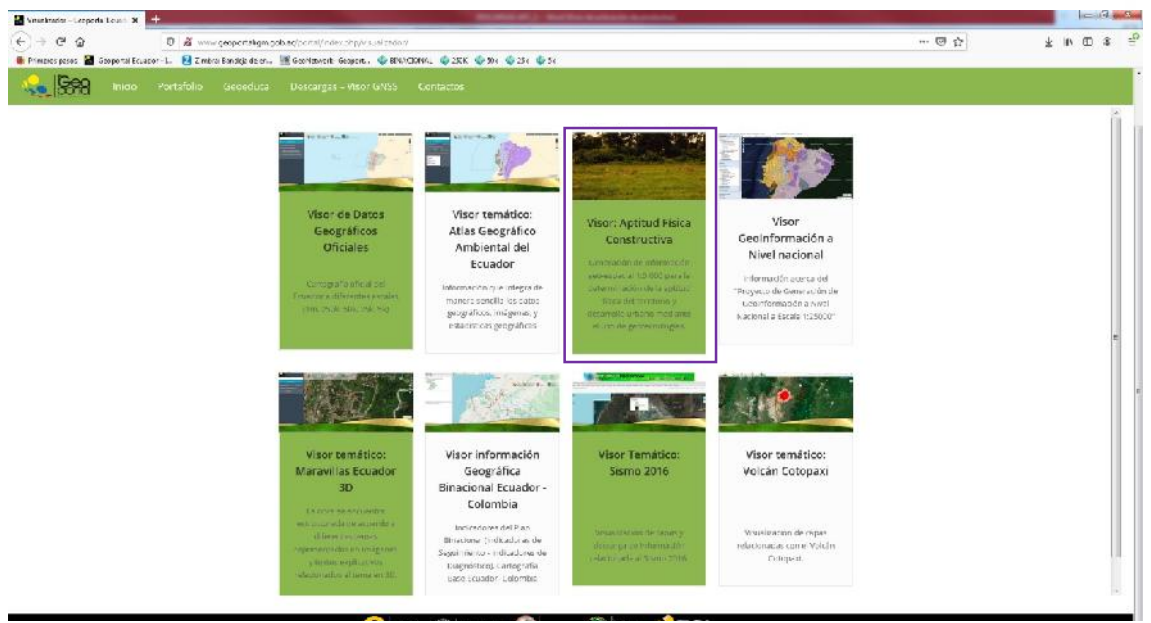

Ilustración 6 ENLACE VISOR AFC

En la pantalla del visor (Ilustración 7), podemos observar listado con las ciudades que componen el proyecto ordenadas de acuerdo al año de ejecución del mismo.

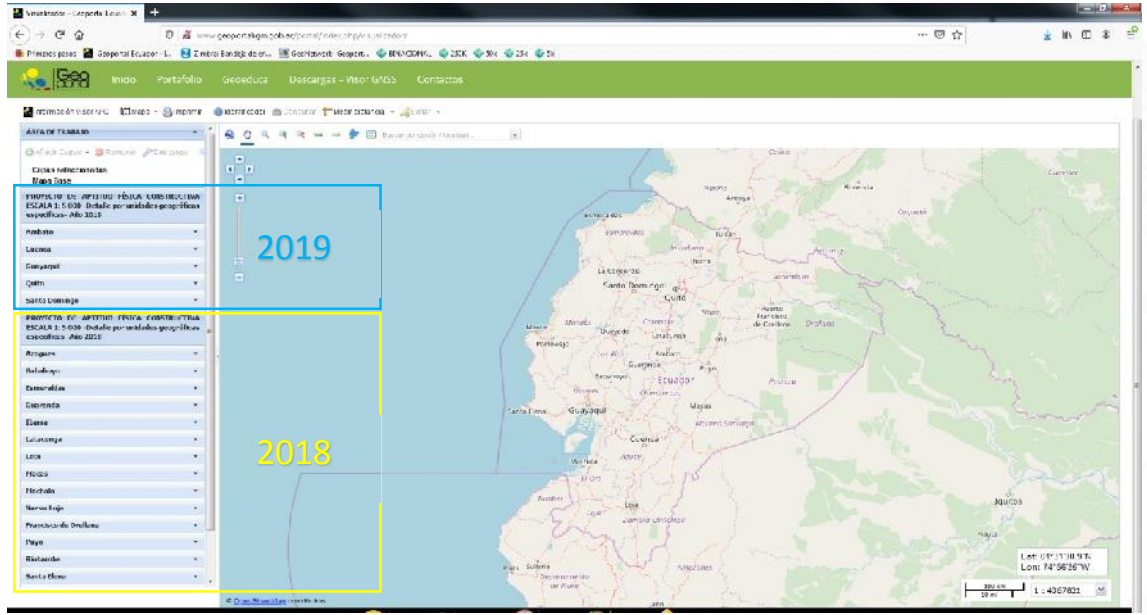

Ilustración 7 VISOR AFC

Al hacer clic en cualquiera de las ciudades; se despliegan temas y sub temas que contienen información gráfica del mismo (*Ilustración 8*).

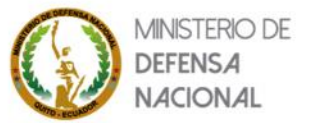

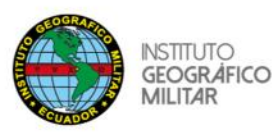

| PROYECTO DE APTITUD FÍSICA                                                                                          | CONSTRUCTIVA                                   | Ambato *                                                                                                    | Ambato -                                                                                                    |
|----------------------------------------------------------------------------------------------------|------------------------------------------------|----------------------------------------------------------------------------------------------------|----------------------------------------------------------------------------------------------------|
| ESCALA 1: 5 000 -Detalle por unid<br>especificas- Año 2019                                                          | ades geográficas                               | → Fisiografia                                                                                                    | Fisiografia                                                                                                    |
| Ambato<br>Cuenca<br>Guayaquil                                                                                       | ©<br>•<br>•                                    | Unidad geomorfológica Usuelo Capacidad de uso de la tierra Cobertura de la tierra Cobertura y uso de la tierra                                                                              | Dividad geomorfológica     DENUDATIVO     DEPOSICIONAL     DEPOSICIONAL ENOSIVO     EDOSICIO AL LIVIAL                                                    |
| Quito<br>Santo Domingo<br>PROYECTO DE APTITUD FÍSICA<br>ESCALA 1: 5 000 - Detalle por unid<br>específicas- Año 2018 | •<br>•<br>•<br>•<br>•<br>•<br>•<br>•<br>•<br>• | Geografia socioeconómica     Nivel de instrucción     Densidad poblacional     Servicios básicos     Nivel sociecenómico     Evaluación de las tierras                                      | EROSIVO<br>ESTRUCTURAL<br>FLUVIAL<br>FLUVIO - GLACIAR<br>FLUVIO - LACUSTRE                                                                                |
| Azogues<br>Babahoyo<br>Esmeraldas<br>Guaranda                                                                       | -<br>-<br>-<br>-                               | Conflictos de uso para zonas en expansión<br>Conflictos de uso para zonas consolidadas<br>Aptitud física constructiva<br>Capacidad de acogida<br>Fichas paisagisticas<br>Ficha paisagistica | CRAVEDAD 'Y MOVIMIENTOS EN MASA<br>MARINO Y FLUVIO - MARINO<br>NO APLICA<br>POLICENICAS<br>TECNOGENESIS<br>TECTONICO                                      |
| Ibarra<br>Latacunga<br>Loja<br>Placas<br>Plachala<br>Nueva Loja                                                     |                                                |                                                                                                    | VOLCANICO VOLCANICO Suelo Capacidad de uso de la tierra Cobertura de la tierra Cobertura y uso de la tierra Geografía socioeconómica Nivel de instrucción |
| Francisco de Orellana                                                                                               |                                                | Ilustración 8 TEMÁTICA POR CIUDA                                                                                                    | Densidad poblacional<br>Servicios hásicos<br>DES                                                                                                    |

Al marcar en el casillero de interés, podemos ver la información temática de la misma; al hacer clic derecho podemos elegir entre:

- **<Ver toda la capa>** nos acerca al sitio en el mapa donde está la información (*Ilustración 9*).
  - **Contractor Security Security 2019 Contractor Security 2019 Contractor Security 2019 Con** 
    - ✓ FORMATO SHP: Información geográfica georreferenciada acompañada de datos alfanuméricos. (Se lo puede abrir en cualquier software SIG libre o comercial).
    - ✓ FORMATO XLS: Únicamente información alfanumérica. (Se lo puede abrir en cualquier software de hoja de cálculo libre o comercial).

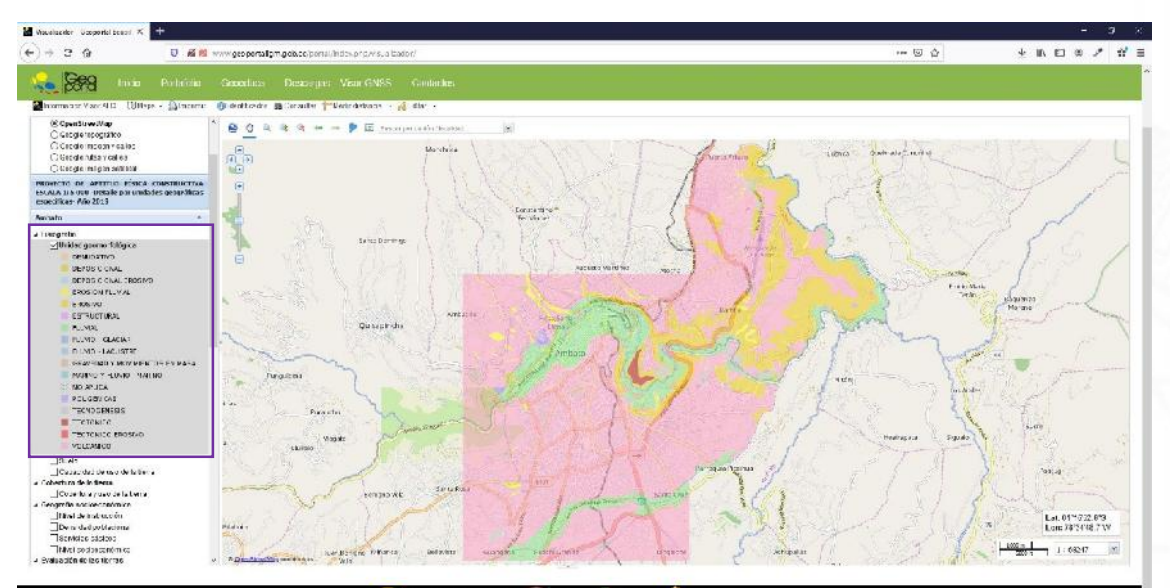

#### Ilustración 9 ZOOM DEL TEMA

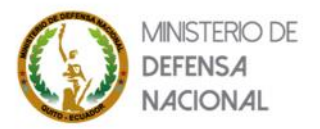

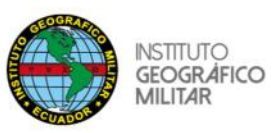

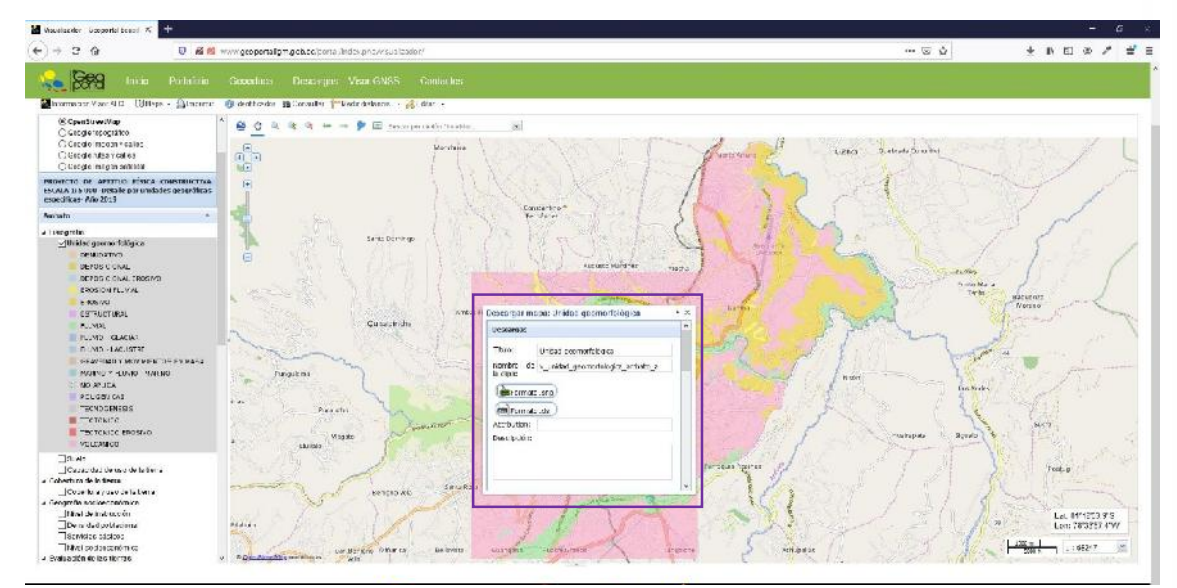

Ilustración 10 DESCARGAS

El archivo SHP lo hemos abierto en este caso con ARC GIS; obtenemos algo similar a la mostrada a continuación (*Ilustración 11*):

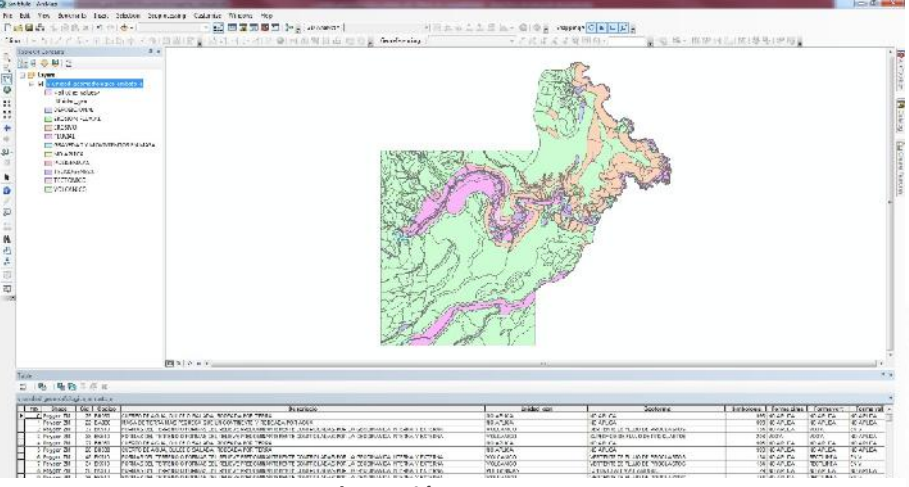

Ilustración 11 ARCGIS

**NOTA:** en un software SIG el archivo se lo puede personalizar a gusto de quien lo desee.

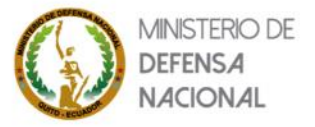

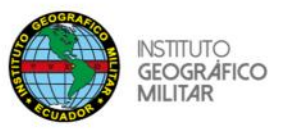

El archivo que se obtiene de la hoja de cálculo es una similar al siguiente (abierto en Excel):

|                                                                                                    |                              | a construction of the second second s |                       |                           | -               |                                 | _               | -                                                                                                    |                   |                    | 1                           |                   |                  |              |        |
|----------------------------------------------------------------------------------------------------|------------------------------|----------------------------------------------------------------------------------------------------|-----------------------|---------------------------|-----------------|---------------------------------|-----------------|----------------------------------------------------------------------------------------------------|-------------------|--------------------|-----------------------------|-------------------|------------------|--------------|--------|
| Enclosing a                                                                                                    | 444                          | 10 4 6 -=                                                                                                    | € WAintertess         | Canal of                  | 一段              | 12                              | HOTO            | BUC NO                                                                                                    | 810811XEE         | 702404             | - ñ 7                       |                   | Z. una           | 7 16         |        |
| d'Camela                                                                                                    | NES-E                        | - 3-1- ===                                                                                                    | EK Howstony           | area - F - Nome to        | 3 form          | p Derformete                    | CBORE .         | CHERCOCK-                                                                                                    | CARE LINES.       | a RETAIL           | ites to Div                 | RECEWOR           | f tour           | BETH OVERS   | 6      |
| dament.                                                                                                    | 5 1at                        |                                                                                                    |                       | e tatat                   | S. States       | A. Internet                     |                 | fekile:                                                                                                    |                   |                    | 100                         | 1 C C             | due              | in an in     |        |
|                                                                                                    |                              |                                                                                                    |                       |                           |                 |                                 |                 |                                                                                                    |                   |                    |                             |                   |                  |              |        |
|                                                                                                    | 1                            | ¢                                                                                                    |                       |                           |                 |                                 |                 |                                                                                                    |                   |                    |                             |                   |                  |              |        |
|                                                                                                    |                              |                                                                                                    |                       |                           |                 |                                 |                 |                                                                                                    |                   |                    |                             |                   |                  |              |        |
|                                                                                                    |                              |                                                                                                    |                       |                           |                 |                                 |                 |                                                                                                    |                   |                    |                             |                   |                  |              |        |
| 6 I                                                                                                    | 0                            | 10 Sec. E                                                                                                    | C. C. C. C.           | ACC DOM: NO.              | C. R. S         | 1.000                           | V STR           | 0 1 7                                                                                                    | 0                 | R 5                | 2 T 12 4                    |                   | W X              | Y 1          | 1.20   |
| 61                                                                                                    | from Colly-                  | Ges sips is a                                                                                                    | Hilds of Friday of    | SalabyF-marcfam           | 17 F 18 10 10   | Per al rod Ras                  | p-p-Bessivel    | Ingial Fam.                                                                                                    | d The minimal Had | dad geflese sige i | Cere og Bessig              | e i Timenel       | R-presen Figures | i Testi mi F | 100.01 |
| int_                                                                                                    | 21 M .11F S ID 1002          | GURPOR AGA B.10                                                                                                    | E ROAM DROAP E.       | 2 6 ND APLIC NO 4/1       | CNDATE          | NO APPLICACIÓN                  | CT CIND APLY    | ND AT KIND AT                                                                                                    | C NO APLICINO     | ATLC ND APLIC      | IND 4/TIKIMD AP             | 10104115          | 10.00            | LADCLAC      |        |
| n la l                                                                                                    | TO M CONTRACTOR              | MACON IT IS ASSAULTS OF                                                                                                    | TREFAMICINITY F.      | AND MESSAGE STREET        | E BELAND        | 30 10 10 10 10                  | Vel COMO NEL S  | 9 1994 8 J21 AM                                                                                                    | ENTHER IT         | A-DCMDAP 2         | NOT REPORT OF THE PAPER     | DOMESTIC:         | 22 Mar.s.        | C4 A         | - 1    |
| Rall.                                                                                                    | 31 M 11PJ P151               | POPULAD DEL TEREPLOY                                                                                                    | STATE MAN APPEND      | DA MATA MATA              | 20.00           | 1 - 10 (PP)                     | AND INCOM       | 1 E-8 5.07-A                                                                                                    | AUD (BUD U)       | ATLANA NO IN       | PROVIDENCE AND THE          | A CONFLET         | 0.24 90.3        |              | -      |
| shall i                                                                                                    | TOM CONTRACTOR               | distance for Adda to 12                                                                                                    | E ED ALL CHO SE L     | 10.0 10.0 200 10 2011 200 | IT DO AN C      | 10.000.000.000.000              | ALL CARD AND A  | MIT AN A TOTAL                                                                                                    | C100 1011 101     | ATLC MO SH ST      | MIT AND A DAY AND           | C 10 200 1        | 1.7 107.7        | Lation of    | -      |
| and a second                                                                                                    | 12 M (TEO D MM               | OUTBRODE ASIA D.10                                                                                                    | C RO ARI CHO RE LT    | 86 40 52 10 40 40         | 17.50 A2LC      | NO SELICING.                    | SUCHA NO NO     | NO AR IC NO ARE                                                                                                    | CN0 (BUCH)        | ARE OND SP 12      | NO ARE KOND AR              | 1.0 10 (817)      | 17 149.7         | LACCA AC     |        |
| sind a                                                                                                    | 44 M LTPD Post               | POYMAN DEL TYRUPIO C                                                                                                    | SYND CARLORSTENT      | THE MO ARE ADDRESS        | MARYN           | · 2 .40 THE-E                   | Tatrs. Tr       | 1 11 . 12 15 1912                                                                                                    | OR MOTOR UND      | ATLC NO SPLAT      | PROCESSION AND ADDRESS OF   | TE ST. PATE       | Co. Was          |              |        |
| etal y                                                                                                    | 14 M (TPO EVOID              | DORMAD DEL TOREDUD O                                                                                                    | NOTIFIC WHATEN        | TA NO APLY PETTE          | N'T'YV          | -17-10100                       | ATT > 97 . F#   | A HE S FPN                                                                                                    | REAL PROPERTY AND | APLICAD APLY       | PIPEd Atsour                | SE SUITATE        | 6.W X.5          |              |        |
| the two                                                                                                    | STM.LIPO.EXSI:               | PORMAS DEL TERRETO O                                                                                                    | CMUDDLED.CTFC         | 39.50 APUC NO 6P          | JUPPARTIC.      | +2.5% 1003                      | 51.4.5.214      | NO ARLICITO ARE                                                                                                    | C NO KPUCHO       | AFLC NO APUC       | COLUMN CLAST                | CSSIVEREE         | RC D.S           |              |        |
| rat r                                                                                                    | 15M (TPO PVSI)               | TORMAS OF LITREPHD C                                                                                                    | TATER MALE COLOR      | P4 NO API IC RECTI        | H'PAV.          | > 40 - TO 181 PT                | ST >4 80        | 0 P - V (S IPP.)                                                                                                    | REVERSENCE        | APLC NO APLIC      | PIPOG ASSTOL                | NE SU FUER        | cr Wh5           |              |        |
| end a                                                                                                    | 38 M.LTPOJEKSIZ              | POINAS DEL "SPEEDO O                                                                                                    | VERIGE SOOK STREET    | ZIE MD APUC NO API        | JC/ID AFLC      | + 100 - 19E5C                   | EPPAND APUX     | NO 4PLICTO AFE                                                                                                    | C NO APULINO      | AFLC NO APUC       | PROCLASSEOUS                | SPECIFICATION AND | 18 9+5           | CANTERA      |        |
| dad g                                                                                                    | O MULTPOUDKIE                | POSIDAS DEL TERFEDID O                                                                                                    | O TYOUGHER VERTERT    | E4 NO APUG RECTL          | NEENV           | ~20 40 PMEE                     | ELAI-62 183     | <ul> <li>Kei 20 SUBP.N</li> </ul>                                                                                                    | RY VUY GRUND      | AREC NO APUG       | PROCLASSOUR                 | STATE AND A STATE | CX_ VDS          |              |        |
| od_s .                                                                                                    | O.M. CIPOLEXSID              | POVIMAS DEL "ERREPTO O                                                                                                    | D YOUTH A READ OF     | ZIS NO APUC MORE          | TO ALC          | * 2 - 40 THEE                   | 12 AP+ 12-25    | + 8-30 7D AT                                                                                                    | CROWNERD.         | APLC NO APLC       | DE CENTRAGA                 | JET SIVE ATE      | HL TRAS          |              | 1      |
| 633 5                                                                                                    | 46 MLETPOJEKSIE              | POSSIAS DEL TEREDID O                                                                                                    | 5/PSUGENT COLUMN      | 29 NO APUC NO KR          | TODO VALC       | ~2.0% MU3                       | SUAR 2m         | NO KRUCIID AR                                                                                                    | CHOVPUCHO         | VERC NO VERC       | COLUNIO CLAST               | CS SIVE CEE       | RG CEG           |              |        |
| e.w.1_5                                                                                                    | 45 M.LTPO.EK512              | PORMAS DEL "ERCEITO O                                                                                                    | SANDLOAN VERTENT      | THE MO APPLIC MICH.       | EAX             | * 2 - 40 THEE                   | 12 API 10 - 180 | + K6+30 5JE08                                                                                                    | AE 280555 HO      | ATLC NO APUC       | PROCLASSBOUR                | SECTION SURGE     | C.2_ VI.55       |              |        |
| 633 ¢                                                                                                    | 47 MULTPOLEKOIS              | POSSIDE DEL TIRFERIO O                                                                                                    | A A D T CARL AEX. EV. | D4 NO APUC RECTL          | RESV            | < FE - 102 MUT                  | FUELS KIN       | C STIPSPAL                                                                                                    | EL VUY GRUND      | AFEC NO APUC       | PROCLASSOOD                 | SE SPECIE         | CX_ VIST         |              | 1      |
| K84.5                                                                                                    | 55 M. LTP'S. 20512           | PORMAS DEL "SPEED O                                                                                                    | SANDLOHN VET EV       | THE MOLAPULC MUCH         | ENV.            | +40 - 10 TPUE                   | 112 112-35      | 18-8 50819                                                                                                    | REW CICID         | ATLC NO APUC       | PROCLASSECUE                | SAC EN SUISCE     | Co. 1938         |              |        |
| 023 5                                                                                                    | The St. Cliffer beaution     | COMPANY OF AN AN AN AN                                                                                                    | COLUMN STREET         | The second second         | BARA P          | CILL VILLIN                     | AL PAULT        | AR ADDIVE                                                                                                    | C 40 PHILIP       | CARD IN THE AREA   | 12318 (2011) 0.445          | A SPECIAL         | Cox sess         |              |        |
| A 444                                                                                                    | 63 M (TRO) EXCIT             | PORTAGE DEL TREPLO C                                                                                                    | DAT DAY TIPPICA       | 6 10 1P ( 10 ( 0          | IC RD A2LC      | 52.65 MO                        | Sin's lot       | MO KE KOND ARE                                                                                                    | CHO (RECHO        | ACLIC HO YR IC     | 6 1000 A2001                | 251. 5. 5.        | RH Tell          |              |        |
| 1011                                                                                                    | AT MARKED PROPERTY.          | PORTO DEL CREATO                                                                                                    | THE HART ADDRESS      | A 185 THE R DOLLARS       | 1. 221 A.A.A.C. | 1 1 1 M 1011                    |                 | WARDER BUILDER                                                                                                    | COLUMN TO A       | A DECEMBER OF A    | ALL NO. ALCON               | ALL DURA          |                  |              |        |
| 100.0                                                                                                    | ASM (TRO) EXCIT              | POSIAS DEL TREPHO C                                                                                                    | DOT IDADE TTERMON     | 5 10 19 C 40 CP           | 12 110 421 (    | 52.65 MID                       | 51.63 3.75      | 10 / F IC IID 321                                                                                                    | CNO (RUCH)        | ASIA NO SP IC      | 611000 42010                | 250 5055          | 1.00             |              |        |
| 1100                                                                                                    | ACM DUST HAND                | FORMANDEL FILLERUIT                                                                                                    | 2-SHOW-IP OUT OVER    | COMPLEX MALTA             | 61515           | > > 40 TEM-1                    | PAR2 NO         | 2 P. IN REALAST                                                                                                    | 030341-03         | 0.152402353        | D 210YA HITSO               | A PERMIT          | HI. GOAL         |              |        |
| dad r                                                                                                    | 63 MULTPOUDKOID              | FORMAS DEL TIREDIO O                                                                                                    | O NGRIWIER VESTERT    | THE HO APUC NOTS          | EXV             | NICO IDESC                      | EPANIE 6        | · K K ·SJOPA                                                                                                    | R/ GRUISO NO      | AREC NO ARUS       | COMPLACE AND A COMPLEX OF A | A DURURU          | C VERT           |              | -      |
| C62 C                                                                                                    | /UNLINGESSI                  | FORMAR DEL STRENU C                                                                                                    | PHUL WIND B M.        | TO PLANA INCOME           | READ ALLS       | > 2 5 % PUT                     | 10.07 10        | <en td="" wal<=""><td>CNUTHELVE</td><td>UARLINNS 1</td><td>CONFORMULTERA 1</td><td>VU SPEAKE</td><td>UNE BINZ</td><td></td><td></td></en> | CNUTHELVE         | UARLINNS 1         | CONFORMULTERA 1             | VU SPEAKE         | UNE BINZ         |              |        |
| dad c                                                                                                    | GENERAL POLICES              | FO-MASTREE SHI-LIND C                                                                                                    | CHEWLEY SUREED,       | WE VELA RECTA             | NEWV            | < 12 26 TMLE                    | 17. 35 %.0      | ran SJUU                                                                                                    | L GRUESO NO       | A-LC ND AP JC      | D.LUVA, BRID                | of all suggr      | HC Scanl         |              | 1      |
| 100                                                                                                    | UMAIPOLESSI                  | FO MAR DEL SHE BRUIC                                                                                                    | PHYS. MILEN H. H.     | WHE ONLY A S              | MALE            | 22.5% PU1                       | 1.44 219        | sen mat                                                                                                    | CNUMPELVJ         | LAWS LYMS Y        | CONTRACTORY.                | VU SIVENEE        | CL Bra           |              |        |
| cet r                                                                                                    | Notif9.551                   | TO SAVE DEL CIRCERO O                                                                                                    | YOLARYE. EV           | TH NO APOC SECT           | H:ENV           | · 109 - 19E-cG                  | AHP90 11-25     | * E-1 - 1.15 VI                                                                                                    | A ACA CICINO      | A LOND APOX        | UD35EASECUE                 | SE SIVEVEE        | CJ_ VI5-3        |              |        |
| CR3_C                                                                                                    | A MULTIPOLEMAN               | FORMAN DEL STR BRUID                                                                                                    | ANY JULANS VER LES    | \$4 H271A.G WATS          | ENV             | > 3: 40 TPEL                    | PAP & H         | > 60 R. R. S. 6 17                                                                                                    | IF YOT GROWD      | A-LOHD PP.J.       | PERMIT                      | SA, SIVENEE       | GA VID 5         |              | -      |
| cat_t                                                                                                    | OWTHAT OF OUT                | 10-SAGIEL THERDO                                                                                                    | 2. CEW-EV DU 1139.    | WE BLOOK SLOTE            | MINDALC         | × 3. 12 % BLA                   | aL >>-Xn        | KOR ROAL                                                                                                    | CHLHD.OPD.        | A LOND APOL        | DIWABED                     | A DIVECTE         | H-C Ecan J       |              |        |
| <e3.c< td=""><td>S MULH OLESSIN</td><td>FOR SHARE DELY SHE BUD U</td><td>A CHEWERN AFT FR</td><td>10.0079-0010-01</td><td>DDENV</td><td>&gt; 1, 101 MUY</td><td>HUEP IS IN</td><td>5 16 18 1876-24</td><td>IN ARD C IND</td><td>A LCHD/POL</td><td>0.10 M V 9.50</td><td>A 116 2010</td><td>HE Want</td><td></td><td></td></e3.c<> | S MULH OLESSIN               | FOR SHARE DELY SHE BUD U                                                                                                    | A CHEWERN AFT FR      | 10.0079-0010-01           | DDENV           | > 1, 101 MUY                    | HUEP IS IN      | 5 16 18 1876-24                                                                                                    | IN ARD C IND      | A LCHD/POL         | 0.10 M V 9.50               | A 116 2010        | HE Want          |              |        |
| ca1_0                                                                                                    | / MLLIP SULASIL              | TO SPECIAL THEIRDA                                                                                                    | ) GDW_D/00 1011.      | REVELA MAIN               | LIV             | - 3- 276D-A                     | ab 92.2 m       | AS M GUILDU                                                                                                    | a. 140.65 h5      | A LUNDARD.         | D.LOYA.D.S.C                | W LN COSCI        | 16 . 62853       |              |        |
|                                                                                                    | 2 9 9 4 11 2 1 2 2 2 2 2 2 2 | PV MAD DEL DIE BUDY                                                                                                    | AND MADE IN           | 2.0 102 10 10 10 10       | MILLON ALL      | · · · · · · · · · · · ·         | AL 70 10        | A DE TRACT                                                                                                    | 5 10 PU - 112     | CANFERD 24         | 11114 Not 1 414             | CALC: DALLE       | 6.00 000 5       |              | -      |
| 10 C 1                                                                                                    | INM ITTO EVEL                | ENCLIAR DEL TETERIO O                                                                                                    | OVO CANA DUIN NO      | ST DECOURTENTY            | EVN             | . ITA IDELC                     | (ID6) 200 31    | 1 TOP 2010 100 10                                                                                                    | DV CREATE NO.     | ACLIC HO STER      | DECO ASSECTS                | OF THE COM        | CYL Est          |              | -      |
| riad r                                                                                                    | IN HISLASS                   | TO MAY DEL MERCO                                                                                                    | YOL ARCHITER          | 3.8.10 1212 9 011         | NEWARG          | 1 12 - 12 EEG                   | 1. 11.15        | 1                                                                                                    | CAUSED NO.        | A LOND IN C        | 19.004.02.00                | SE US LARD        | Cars 1954        |              | -      |
| shell i                                                                                                    | M M ITEO DOD                 | FORMAD DEL TIREFTED O                                                                                                    | C FO (F) (F) (F 10    | (1 AG, DA 1075            | EVV             | - 10 - 2314/3                   | 100.2 100 - 12  | 0 101-1010, ICPA                                                                                                    | DAME OF MAN       | CARCENNED          | NO 4FUCIND AF               | LOON EVER         | 0.0              |              | - 1    |
| det z                                                                                                    | SCM.1050.LODD                | TO MASTELL DELEND O                                                                                                    | CREW-LP COLUMN        | SE NO ALCODORUM           | APRO A LC       | · 109 - 101.0                   | 11110 11-15     | * E - & TELAL                                                                                                    | CHOLDERO DE       | A LCHOADAR         | DIUVAULO                    | A DELARC          | 140 040          |              |        |
| alat a                                                                                                    | NUM ITED DOD                 | FORMAD DEL TERFERID O                                                                                                    | CORWITM PROVERT       | WE NO APLYCODICA          | A PEA CARA      | > 77 - 107 MIT                  | "IFb 27 - 78    | > # - 7 10 AT                                                                                                    | C VO ARE NO       | CANELAWARY         | NO 4FLICIND AP              | 1 CTURED          | HA Do?           |              |        |
| cat_c                                                                                                    | WMAIPSEAR                    | TO MASTER. THERE OF                                                                                                    | MOLLARY LY            | TEMPARAD SOLDIE           | M.L/IV          | <ul> <li>119 - 23MU3</li> </ul> | 10003 12 - 180  | * 1K6 - 10 (S.R.) 19                                                                                                    | STARY CREWO       | CARE LAWAGE        | CANCER TOBAT                | CHILD R. DV       | C-W. Wrsel       |              |        |
| init (                                                                                                    | 101 M JTPD DODE              | DORMAN OF LITIREPOLD (                                                                                                    | 1 AND TABLET LIVES    | WEMPTA RECET              | VPTN            | > 101 - 10010                   | ARP4> 10 - 41   | D THE - TO PARAL!                                                                                                    | 1:VIDC VO         | CANCERNARY         | CARDALI TODA 1              | VO TELCARD        | C-6 R-3-f        |              |        |
| idad_r                                                                                                    | 10 M.ITP9.DSB                | TOTALAS DEL TERFERIO O                                                                                                    | VOLCANEDU TO D.       | TEPLANA BEDTA             | NIND ATLC       | 12-3% MD                        | SUAB-Line       | AGR ROAT                                                                                                    | CND UTLEVS        | CANKLEWAG 1        | CANCALL TOBA!               | VO SINE ACE       | 6-6 Ge-4         |              |        |

Enlace No. 3 [Descargas Geográficas]

En la página principal del Geoportal *(Ilustración 1),* tenemos el botón **<Descargas Geográficas>**, el mismo que abre una ventana en donde buscamos el acceso **<Leer Más>**, ubicado bajo el ícono **Información Temática** *(Ilustración 13)*:

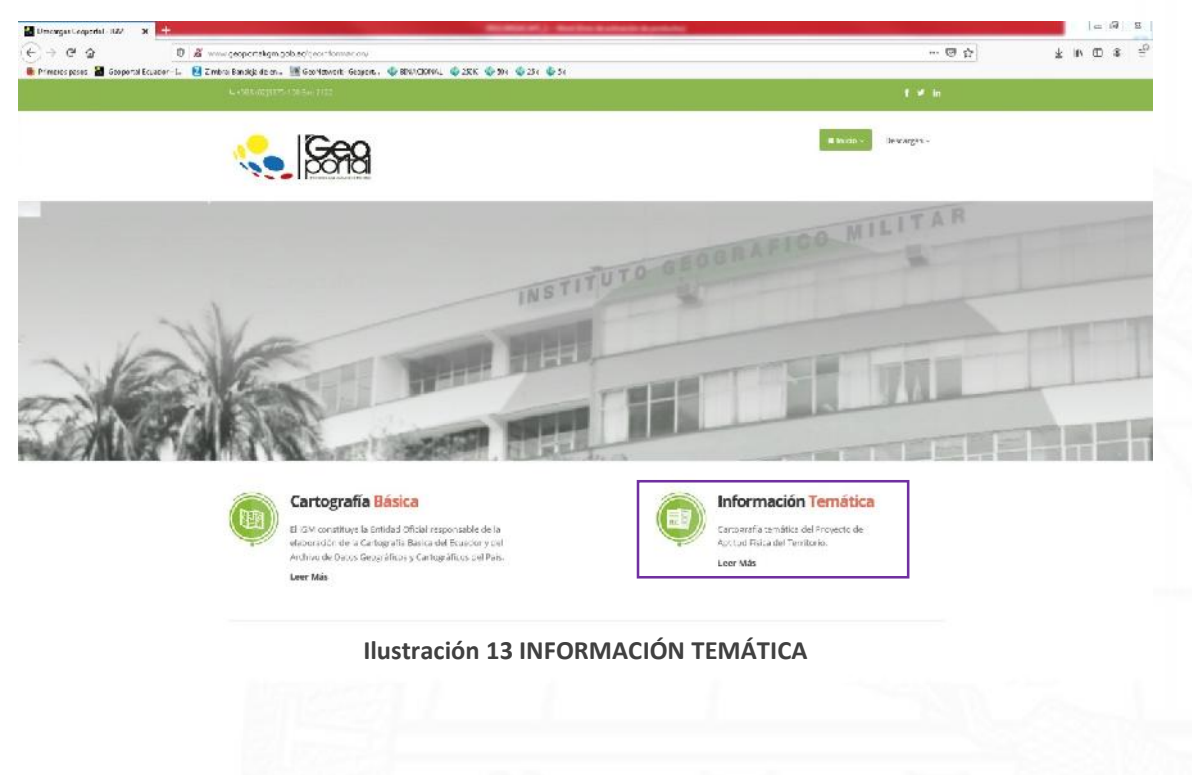

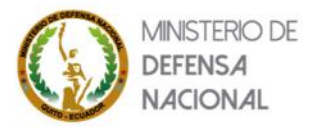

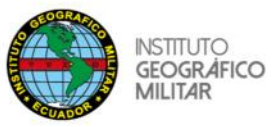

Esta nueva ventana tiene el acceso **<Dar Clic Aquí>**, ubicado bajo el ícono **Descarga de Información Aptitud Física del Territorio** (*Ilustración 14*):

| 😤 Expectos de Inversion - Licojo 3 | t 🔛 Berenges Geoporta - Ala 🛛 🗙 🕂                                                                                                    |                                                                                                    |      | 1.0      |
|------------------------------------|----------------------------------------------------------------------------------------------------|----------------------------------------------------------------------------------------------------|------|----------|
| € + e @                            | www.geoporteligm.gcb.ec/psouriorms.occupionewsit / html                                                                                                    | 5 A + 1                                                                                                    | n DD | <u>و</u> |
| 🐞 Primanos pasos 📓 Gaoportal B     | cuador - L. 🔞 Z mbrai Bandigh da er., 📲 Georitzivanti Geopanti, 🕼 BINA/CIDAMI, 🥥 2556 🤹 256 🤹 256                                                                                                    |                                                                                                    |      |          |
|                                    |                                                                                                    |                                                                                                    |      |          |
|                                    |                                                                                                    | a textus -                                                                                                    |      |          |
|                                    |                                                                                                    | SOGRAFICO MILITAR                                                                                                    | Ţ    | T        |
|                                    | Descargas de Geoinformación                                                                                                    |                                                                                                    |      |          |
|                                    | terrerandes al repares de ren ress de añorsexene gregoñoa eigen det teurs en sector de teurs en sector a telación en sector de terreran e esta está está está esta esta está está esta esta está está esta esta está está esta esta está está esta esta está está esta esta esta está está esta esta está está esta esta está está esta esta está está esta esta esta esta esta esta esta esta | 10 miles 10 miles 10 |      |          |
| - Va                               | usted y eximututo Georatics Million sobre el uso, tratamiento y partiris, una rellas                                                                                                    |                                                                                                    |      |          |
| NE                                 | Conference of the second second second second second second second second second second second second second se                                                                                                    |                                                                                                    |      | _        |
| 2 NA                               |                                                                                                    |                                                                                                    |      |          |
|                                    |                                                                                                    | CAR ETEN                                                                                                    |      | h        |
|                                    | Descarga de Información                                                                                                    | Descarza de Información                                                                                                    |      |          |
|                                    | (1) Aptitud Física del Territorio                                                                                                    | Planificación Nacional                                                                                                    |      |          |
|                                    | Proyecto Generadon de Información GED - ESPACIAL escala 1 5000                                                                                                    | Proyecto de Generación de Geoinformación para la clestión del                                                                                                    |      |          |
|                                    | para la decominación de la Aprillar Ofico del Cermano y Desarrollo<br>Esta antener multaria y tras de Terce a trabalec                                                                                                    | Lemitorio a nivel Nacional escale 1:2:400                                                                                                    |      |          |
|                                    | Dar Click Anni                                                                                                    | Dar Click Aqui                                                                                                    |      |          |
|                                    |                                                                                                    |                                                                                                    |      |          |
|                                    |                                                                                                    |                                                                                                    |      |          |

Ilustración 14 APTITUD FÍSICA DEL TERRITORIO

Esta sección a la que hemos llegado, contiene tres íconos de descarga (Ilustración 15):

- Aptitud Física del Territorio 2019 (numeral 1).
- Aptitud Física del Territorio 2018 (numeral 2).
- Memorias Técnicas (numeral 3).

| 😤 Freyestos de Inversion - Geop. 🗙 🚦 | 2 Descengas Comportal I.M. × +                                                                              |                                                                                                    |                                                                                      |             |
|--------------------------------------|----------------------------------------------------------------------------------------------------|----------------------------------------------------------------------------------------------------|--------------------------------------------------------------------------------------|-------------|
| €)÷ ୯ ଛ                              | C www.geoportzikgm.gcb.ec/geourtorms.com/acm-sR1.html                                                       |                                                                                                    | 😇 🕁                                                                                  | 🛓 In 10 🔹 🕾 |
| 🚯 Primenos posos 📓 Geoportal Ecuado  | er - 1. 🔞 Zimbrai Bandiçla de er., 📓 Georistivesit: Geoperit, 🚸 BINA'CIDHA, 🧔 2KK 🔩                         | ≥ 904 🔹 254 🔹 54                                                                                                    | JEM SAME                                                                             |             |
|                                      | L AND ADDATE 108                                                                                            |                                                                                                    | 1 4 16                                                                               |             |
|                                      |                                                                                                    |                                                                                                    | a brinn 2                                                                            |             |
|                                      |                                                                                                    |                                                                                                    |                                                                                      |             |
|                                      |                                                                                                    | Memorias Técnicas                                                                                                    |                                                                                      |             |
|                                      |                                                                                                    |                                                                                                    |                                                                                      |             |
|                                      | Memoriais Licinicais dei incivente "Lemeración de información beo<br>uso de Geotecnologias" donde se detail | e spanaca esera 1.5200 para la meterminación men aptecia es<br>la la metodología y resultados que determinan la aprilio terca | esca del territorio y lasserono umano menunte el<br>del territorio en estudio.       |             |
|                                      |                                                                                                    |                                                                                                    |                                                                                      |             |
|                                      |                                                                                                    |                                                                                                    |                                                                                      | A series    |
|                                      | Descarga de Información<br>Aptitud Fisica del<br>Territorio - 2019                                          | Descarga de Información<br>Aptitud Fisica del<br>Territorio -2018                                                             | Memorias Técnicas<br>Manorias Teóricas del Proyecto Acctud<br>Fisica cel Territor to |             |
|                                      | Aptitud Fisica Constructive de 5 Ciudades                                                                   | Aptitud Fisica Constructiva de 17                                                                                             | Dar Click Aquí                                                                       |             |
|                                      | Ann - 2019                                                                                                  | Chudades Ano-2018                                                                                                    | 2                                                                                    |             |
|                                      | bar Crick Hoper                                                                                             | on encode                                                                                                    | <b>U</b>                                                                             |             |
|                                      | llust                                                                                                    | ración 15 DESCARGAS                                                                                                    |                                                                                      |             |

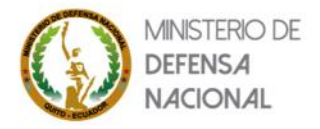

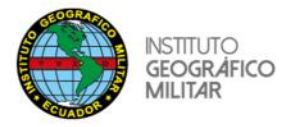

### Descarga de Información | Aptitud Física del Territorio – 2019

Esta sección contiene información actualizada al año 2019. Aquí podemos distinguir:

- La sección de Información (1), nos da una breve descripción del proyecto.
- La sección en donde disponemos las ciudades (2).

-

• El botón <REGRESAR A MENÚ PRINCIPAL> (3) nos devuelve a la ventana anterior (Ilustración 14).

| ) a _ (            | / 💰 🛍 www.geopertuligangeb.es/tointal/index.alluspice/. 3718/      | E 🤤 🏠       | ± N E \$ 1 |
|--------------------|--------------------------------------------------------------------|-------------|------------|
| <b>1.5698</b> Part |                                                                    |             |            |
|                    |                                                                    |             |            |
|                    | Descorcos de In                                                    | formación   |            |
|                    | Aptitud Fisica Consti                                              | uctiva 2019 |            |
|                    |                                                                    | 0           |            |
|                    | momedon                                                            | U           |            |
|                    | Uestie de Unicades (seograficas específicas - Ano 2019             |             |            |
|                    | + Amosto                                                           |             |            |
|                    | • Guenca                                                           | 0           |            |
|                    | · Cutryadul                                                        | 8           |            |
|                    | <ul> <li>Guito</li> <li>Easte Dessiner de las Tedentias</li> </ul> |             |            |
|                    | <ul> <li>Second Second Sciences peet cases</li> </ul>              |             |            |
|                    | REDRESARIA NEND FRINDIPAL                                          | 3           |            |
|                    | Construction And Construction And Construction                     |             |            |
|                    | i Delinera 🧐 California 🤎 Dector 🖤 Dector 👹 Geordade               | GeoSUR      |            |

Ilustración 16 DESCARGAS 2019

Al hacer clic en una de las ciudades, desplegamos un listado con información de distinta temática disponible en formato RAR. Para descargarlo, presionamos el botón **<DESCARGAR>**.

| 0 6 | 🛍 www.gcopertzilgrw.gob.ec.jportzil/index.cho/post 2718/ | E 5 4       | * 10 10 / 5 |
|-----|----------------------------------------------------------|-------------|-------------|
|     |                                                          |             |             |
|     |                                                          |             |             |
|     | Descorcos de Infr                                        | ormación    |             |
|     | Aptitud Fisica Constr                                    | uctiva 2019 |             |
|     | Información.                                             |             |             |
|     | + Ambelo                                                 |             |             |
|     | Descargas Jan                                            |             |             |
|     | Productos Cartografisos Ambaleurar                       | DESCARGAR   |             |
|     | Aptitud_hisica_constructiva_Ambato_s rar                 |             |             |
|     | 111 A feet #1710                                         | DESCANDAN   |             |
|     | Gapadidad_accegida_Ambato_a/ar                           | DESCARGAR   |             |
|     |                                                          |             |             |
|     | Cobertura_Serra_Ambato_s ran                             | DESCARGAR   |             |
|     |                                                          |             |             |
|     |                                                          | DESCARGAR   |             |
|     | Conflictos_uso_consolidado_//mbato_a.rar                 | DESCARCAR   |             |
|     | ETT Direct an annual                                     | DESGARGAR   |             |

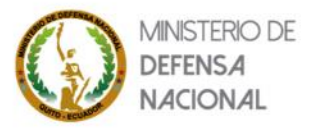

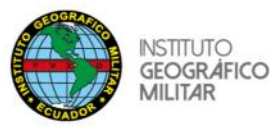

El botón **<DESCARGAR>** nos abre una ventana en donde se podrá guardar directamente a la computadora *(Ilustración 18).* 

| 🖁 Proyectes de inversien - Neurol 🕺 📓 Descarpa | s API 2: 9 - Bespon 🛪 🕂                                    |                                                                                                    |           | - 6       |
|------------------------------------------------|------------------------------------------------------------|----------------------------------------------------------------------------------------------------|-----------|-----------|
| -)+CA 04                                       | 📕 www.gcapertalignugab.ec/pontal/index.php/po              | st 2716                                                                                                    | E S &     | * • • • * |
| 👡 👷 new Portabolo                              | Geoechica Descargas – Visor 3903                           | Comates                                                                                                    |           |           |
|                                                | A p t i                                                    | Anashadasurayeka Anakana<br>I Anashadasurayeka Anakana<br>Ishiga ata:<br>Bi Indona canagantak Anakanar                                                                                                    |           |           |
|                                                | + Ambalo                                                   | carren Arthiko Windtik<br>80 mtz://www.gooportaligm.goo.e.c                                                                                                    |           |           |
|                                                | Descargas sar<br>Productos Cartograf<br>Brandi an de caras | (2) de Marcel Robert Forbar one state article al<br>O Marc up: [MithBE [analow (hous)] of<br>Mit(game care in Annahoration (hous - phane articles articles and hous)<br>□ (game and an Annahoration (hous - and an articles articles arti | DESCAROAR |           |
|                                                | Aptitud_theira_const                                       | us Svettur Conster                                                                                                    | DESCARGAR |           |
|                                                | Capacidad, acegida                                         | Ambato_a/ar                                                                                                    | DESCARGAR |           |
|                                                | Cohertura_tierra_Ar                                        | belo_s mr                                                                                                    | DESCAROAR |           |
|                                                | Conflictos_uso_expr                                        | nsion_Ambato_k.rar                                                                                                    | DESGARGAR |           |
|                                                | Conflictos_uso_com                                         | oldado_Ambato_azar                                                                                                    | DESCARGÁR |           |

Ilustración 18 DESCARGAR ARCHIVOS

#### Descarga de Información | Aptitud Física del Territorio – 2018

Esta sección contiene información actualizada al año 2018. Aquí podemos distinguir:

- La sección de Información (1), nos da una breve descripción del proyecto.
- La sección en donde disponemos las ciudades (2).
- El botón <REGRESAR A MENÚ PRINCIPAL> (3) nos devuelve a la ventana anterior (*llustración 14*).

| <b>78</b> 197 | rlanse Glovenea Descargan - vsor CHOS Contarton        |   |  |
|---------------|--------------------------------------------------------|---|--|
|               | Descarças de Info                                      |   |  |
|               | Información                                            | 0 |  |
|               | Detaile de Unidades Geográficas específicas - Año 2018 |   |  |
|               | + Azogues                                              |   |  |
|               | + Babahoyo                                             |   |  |
|               | + Esmeraidas                                           |   |  |
|               | + Francisco de Orellana                                |   |  |
|               | * Guaranda                                             |   |  |
|               | • Ibara                                                |   |  |
|               | + Latacunga                                            |   |  |
|               | *1.0ja                                                 |   |  |
|               | + Macas                                                | 2 |  |
|               | + Machala                                              |   |  |
|               | + Nuova loja                                           |   |  |
|               | + Puyo                                                 |   |  |
|               | + Riobamba                                             |   |  |
|               | + Santa Elona                                          |   |  |
|               | + Tena                                                 |   |  |
|               | + Tulcán                                               |   |  |
|               | + Zamora Chinchipe                                     |   |  |

Ilustración 19 DESCARGAS 2018

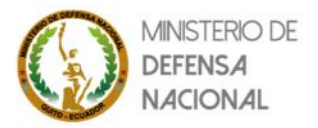

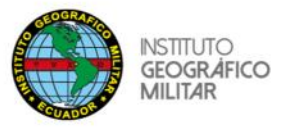

Al hacer clic en una de las ciudades, abrimos un listado con información de distinta temática disponible en formato RAR o ZIP. Para descargar cualquier archivo de la lista, basta con presionar el botón **<DESCARGAR>** *(Figura No. 15).* 

| er energiegen angerigen auf dies protosten al.<br>o Goestea Desanger - Mor 3803 Gerantes |                         |
|------------------------------------------------------------------------------------------|-------------------------|
|                                                                                          | mode                    |
|                                                                                          | madián                  |
|                                                                                          | Aptitud Fisica Construc |

Ilustración 20 DESCARGA POR CIUDAD 2018

### Memorias |Técnicas

La última sección en la ventana de descargas es la pestaña de **<Memorias Técnicas>** (*Ilustración 15*); esta sección contiene aspectos técnicos geográficos del proyecto AFC; se encuentran ordenados y clasificados de acuerdo al año de realización.

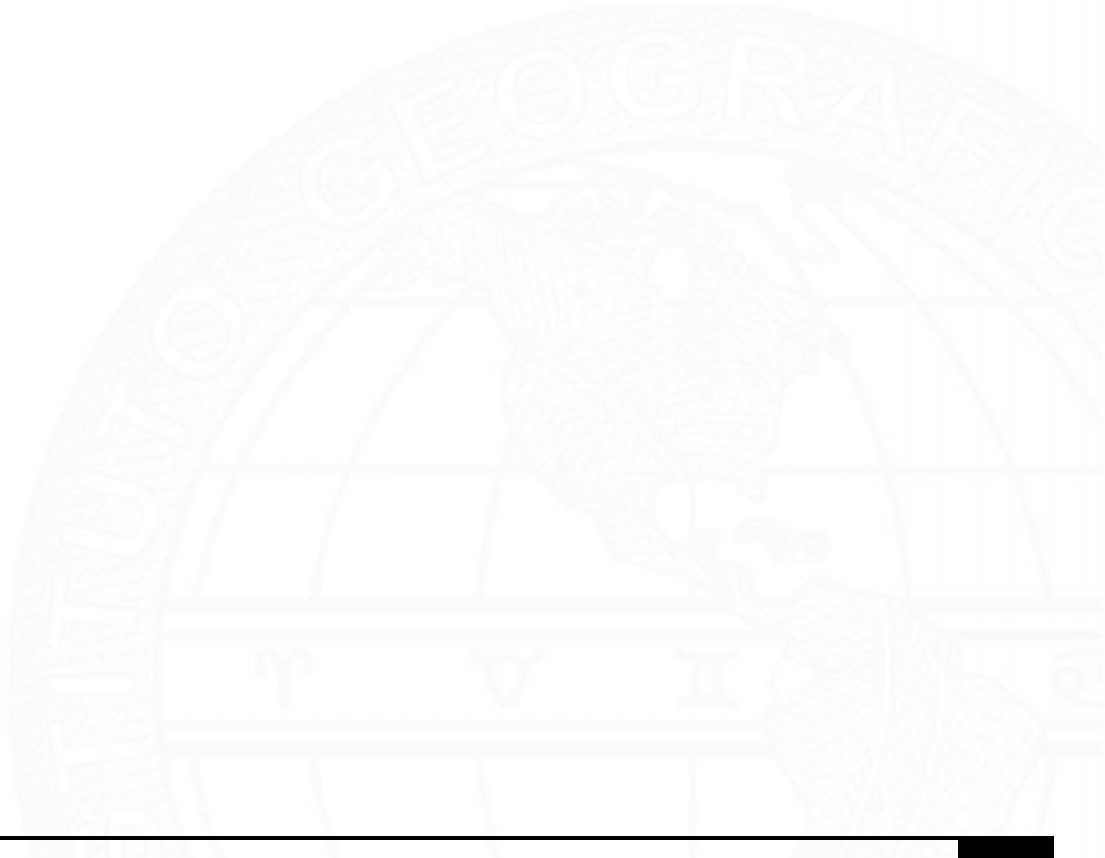

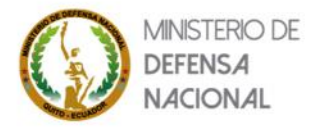

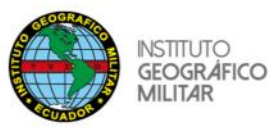

| <ul> <li>Projectos de Invension-Gen; ×</li> <li>▲ Intera</li> <li>← → C<sup>a</sup> ⊕</li> <li>Ø</li> </ul> | aana Kanisa - Geoport X +-<br>Z www.geoportalgan.geb actiontal/mahautho/mahautho/mahautho/ | E @ &     | - 0<br>± 10 0 0 / |
|----------------------------------------------------------------------------------------------------|--------------------------------------------------------------------------------------------|-----------|-------------------|
| State                                                                                                    | ilo liebenus Desungas-Visor (DHD) Contactos                                                |           |                   |
|                                                                                                    | Memorias Técnicas                                                                          |           |                   |
|                                                                                                    | del Proyecto AFC - 2019<br>Memoria_txicnica_Reporte_palaujistico_Ambato.pdf                | DESCARGAD |                   |
|                                                                                                    |                                                                                            | PLACATOR  |                   |
|                                                                                                    | Menoria teorica, Reporte palasjastoo Cuenca.pdf                                            | DESCARGAR |                   |
|                                                                                                    | Memoria_técnica_Reporte_paisajistico_Guayaquil.pof                                         | DESCARGAR |                   |
|                                                                                                    | Memoria_Microica_Reporte_palasjistice_Guite.pdf                                            | DESCARGAR |                   |
|                                                                                                    | Memoria_Microia_Reporte_palaajiatico_Sto_Damingo.pdf                                       | DESCARGAR |                   |
|                                                                                                    | Memorias Técnicas                                                                          |           |                   |
|                                                                                                    | Mt_sintesh_Acoust.pdf                                                                      | DESCAROAR |                   |
|                                                                                                    | Kt_sintesis_Babahoyo.pdf                                                                   | DESCAROAR |                   |
|                                                                                                    | Mt_sintesis_Essecalds.pdf                                                                  | DESCAROAR |                   |
|                                                                                                    | ML_hintesis_Foo_Orelians.pdf                                                               | DESCARDAR |                   |
|                                                                                                    | Mit_wintensis_Guaranda.pdf                                                                 | DESCARGAR |                   |
|                                                                                                    | Mt_alintasis_Barra.pdf                                                                     | DESCAROAR |                   |
|                                                                                                    | Mr_mintensis_Latacungs.pdf                                                                 | DESCARDAR |                   |
|                                                                                                    | Mutational Log pdf                                                                         | DESCARGAR |                   |
|                                                                                                    | Distances in Jacob of Television                                                           | DESCARGAR |                   |
|                                                                                                    | Konstanting Machala.pdf                                                                    | DESCARGAR |                   |
|                                                                                                    | Magnitusia, Neuros, Loje pdf                                                               | DESCARGAR |                   |
|                                                                                                    | Mut_intensis_Pupe.pdf                                                                      | DESCARGAR |                   |
|                                                                                                    | Multitestik Riobamba pdf                                                                   | DESCAROAR |                   |
|                                                                                                    | Mightmania_Sta_Elena.pdf                                                                   | DESCARGAR |                   |
|                                                                                                    | Mt_wintensis_Tens.pdf                                                                      | DESCARGAR |                   |
|                                                                                                    | Kulainteesis, Tulcan peff                                                                  | DESCARGAR |                   |
|                                                                                                    | Mt_sinteski_Zanors.pdf                                                                     | DESCARGAR |                   |
|                                                                                                    | REDISSAR A MENU PRACTING                                                                   |           |                   |

Ilustración 21 MEMORIAS TÉCNICAS

Para descargar el archivo que se requiera, basta con presionar el botón **<DESCARGAR>** (*Ilustración 21*). Para regresar a la ventana anterior (*Ilustración 15*); presionaremos el botón **<REGRESAR A MENÚ PRINCIPAL>**.